## Een autorisatie toevoegen

intratone

Beheer Website gebruiksaanw

Wat is een autorisatie? Een autorisatie is een lijst van toegangen (poort, deur, parkeertoegang....) die kunnen worden geopend met een badge, een afstandsbediening, een mobile key of een kibolt sleutel.

STAP 1: Log in op de beheersite www.intratone.info en ga naar de "*Mijn residenties*"

STAP 2: Selecteer de woning waar u een autorisatie voor wenst aan te maken

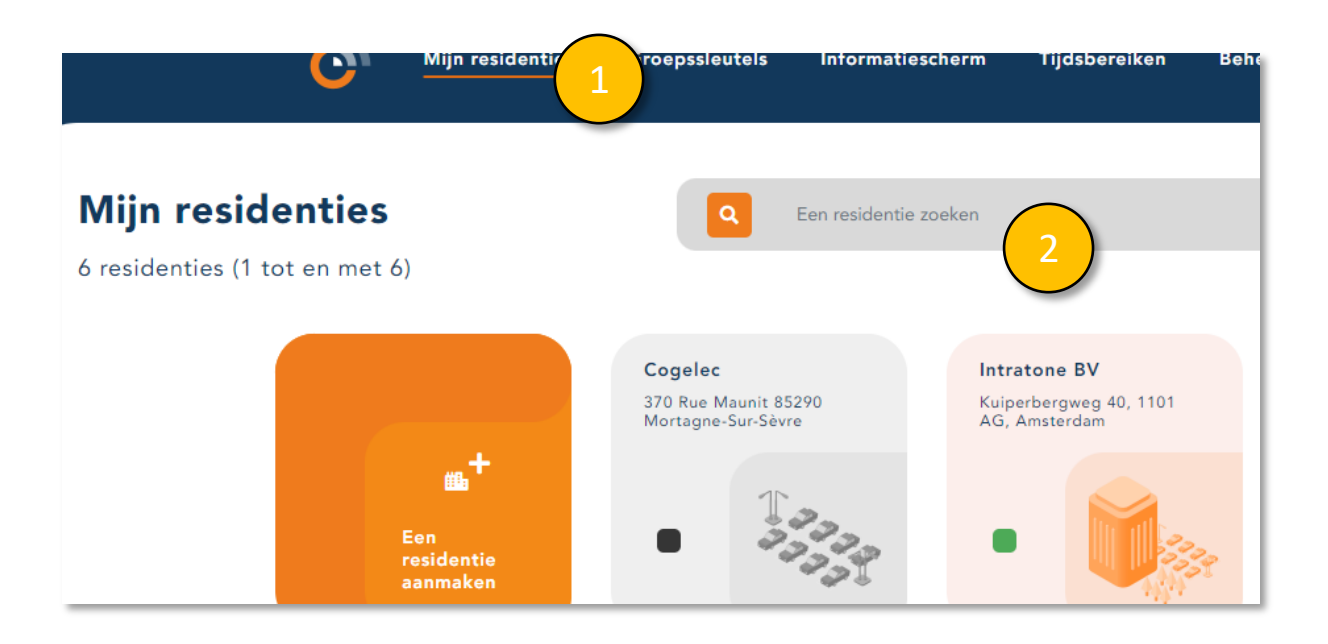

STAP 3: Klik op "Autorisaties" in het menu aan de linkerkant. Om een autorisatie te maken, moet u ten minste één toegang (Materiaal) hebben aangemaakt.

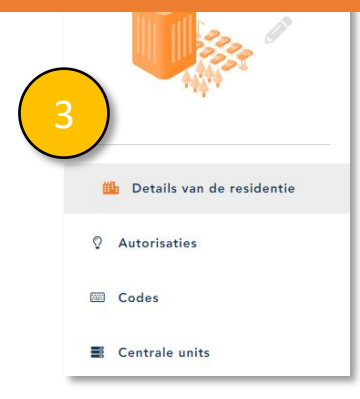

info@intratone.nl

intratone.nl

+31 (0)20 788 3401

## Een autorisatie toevoegen

## intratone

## Beheer Website gebruiksaanwijzing

STAP 4: Zoek in de linkertabel de bestaande autorisaties.STAP 5: In de tabel rechts vindt u de details van de toegangen voor de geselecteerde autorisatie.STAP 6: Klik on "Toevoegen".

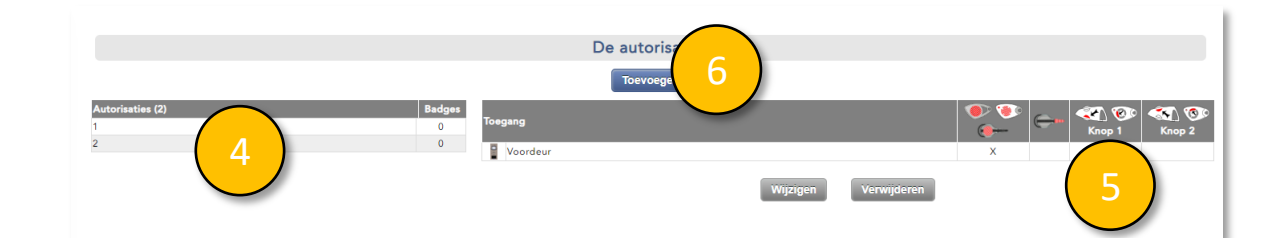

STAP 7: Geef deze autorisatie een naam.

STAP 8: Selecteer welke toegangen zullen worden geopend met deze autorisatie.

- Een badgelezer kan worden geopend met een badge.
- Een cilinder kan worden geopend met een kibolt.

Een draadloze ontvanger kan worden geopend met een afstandsbediening.

STAP 9: Klik op "Registreren" en wijs deze autorisatie toe aan een badge, een afstandsbediening, een mobile key of een kibolt.

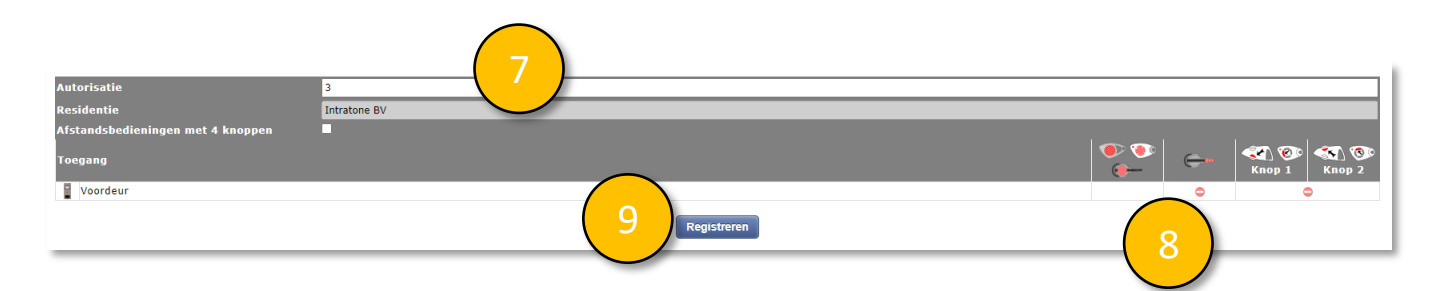

info@intratone.nl

intratone.nl

+31 (0)20 788 3401